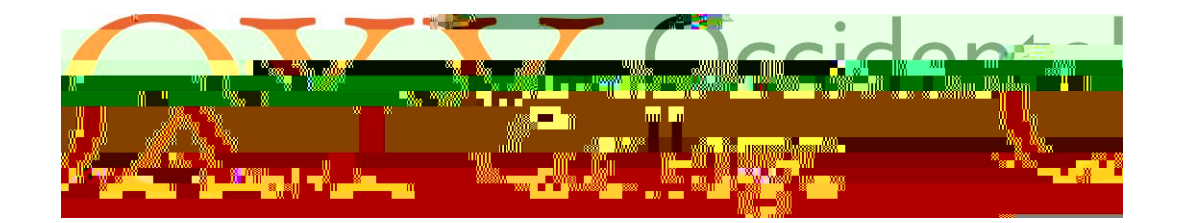

| Search Go                                                                                             |
|----------------------------------------------------------------------------------------------------|
| Time Sheet.Selection                                                                                  |
| Select Time Sheet Make a selection from My Choice, Choose a Time Sheet period from the pull-down list |
| Title and Department My Choice Pay Period and Status                                                  |
|                                                                                                    |
| Man - Araban - Araban <u>a araban arabaran ana araban kanakara arak</u> i kinaki ukulandi.<br>        |
| Time Sheet                                                                                            |
| RELEASE: 8.12.1.5                                                                                     |
|                                                                                                    |

To enter your hours, click on the "Enter Hours" link in the row that corresponds with the appropriate earnings code and date. This will bring you to Time In and Out.

For example: To enter regular hours for Monday, August 8th the below link would be selected.

| Time and Leave Reporting                                                                                                    |                                                                                                    |                                                                                                    |                                                                                                    |  |  |
|----------------------------------------------------------------------------------------------------|----------------------------------------------------------------------------------------------------|----------------------------------------------------------------------------------------------------|----------------------------------------------------------------------------------------------------|--|--|
| Select the link under a date to enter hours or days                                                                                                    | s. Select Next or Previous to navigate throu                                                                                                    | gh the dates within the period.                                                                                                    |                                                                                                    |  |  |
| <i>Time Sheet</i><br>Title and Number:<br>Department and Number:                                                                                                    | HR Student Assistant SM.                                                                                                    |                                                                                                    |                                                                                                    |  |  |
| Time Sheet Period:                                                                                                    | Aug 07, 2022 to Aug 20, 2022                                                                                                    |                                                                                                    |                                                                                                    |  |  |
| Inner         Inter tours         Inter tours <th< th=""><th>Inter Hours         Inter Hours         Inter Hours           Enter Hours         Inter Hours         Inter Hours           C         Enter Hours         Inter Hours           C         Inter Hours         Inter Hours           C         Inter Hours         Inter Hours           C         Inter Hours         Inter Hours           C         Inter Hours         Inter Hours           C         Inter Hours         Inter Hours           C         Inter Hours         Inter Hours           C         Inter Hours         Inter Hours</th><th>gular bay<br/>orgina Pav (12a)<br/>Inter Tours Enter Hours<br/>Inter Tours Enter Hours<br/>2 Arts Inter Course Addres Powers<br/>er Hours Enter Hours In</th><th>1         0         0         0         0         0         0         0         0         0         0         0         0         0         0         0         0         0         0         0         0         0         0         0         0         0         0         0         0         0         0         0         0         0         0         0         0         0         0         0         0         0         0         0         0         0         0         0         0         0         0         0         0         0         0         0         0         0         0         0         0         0         0         0         0         0         0         0         0         0         0         0         0         0         0         0         0         0         0         0         0         0         0         0         0         0         0         0         0         0         0         0         0         0         0         0         0         0         0         0         0         0         0         0         0         0         0</th></th<> | Inter Hours         Inter Hours         Inter Hours           Enter Hours         Inter Hours         Inter Hours           C         Enter Hours         Inter Hours           C         Inter Hours         Inter Hours           C         Inter Hours         Inter Hours           C         Inter Hours         Inter Hours           C         Inter Hours         Inter Hours           C         Inter Hours         Inter Hours           C         Inter Hours         Inter Hours           C         Inter Hours         Inter Hours | gular bay<br>orgina Pav (12a)<br>Inter Tours Enter Hours<br>Inter Tours Enter Hours<br>2 Arts Inter Course Addres Powers<br>er Hours Enter Hours In | 1         0         0         0         0         0         0         0         0         0         0         0         0         0         0         0         0         0         0         0         0         0         0         0         0         0         0         0         0         0         0         0         0         0         0         0         0         0         0         0         0         0         0         0         0         0         0         0         0         0         0         0         0         0         0         0         0         0         0         0         0         0         0         0         0         0         0         0         0         0         0         0         0         0         0         0         0         0         0         0         0         0         0         0         0         0         0         0         0         0         0         0         0         0         0         0         0         0         0         0         0         0         0         0         0         0         0 |  |  |
| O O Horidal Recourse:                                                                                                    | 0                                                                                                    | 0 0                                                                                                    | 0 0 0                                                                                                    |  |  |
|                                                                                                    |                                                                                                    | 1600-516 150-5 <u>-</u>                                                                                                    | Cubmitted for Anground Review                                                                                                    |  |  |

Enter the time intervals for the date selected. Ensure that you account for breaks, change AM and PM as appropriate, and do not enter your hours in 24-hour time format. The "Copy" button will copy the same intervals to another day or set of days. The "Delete" button will delete all time intervals for that day. Once you have entered your time intervals for that day click the "Save" button at the bottom.

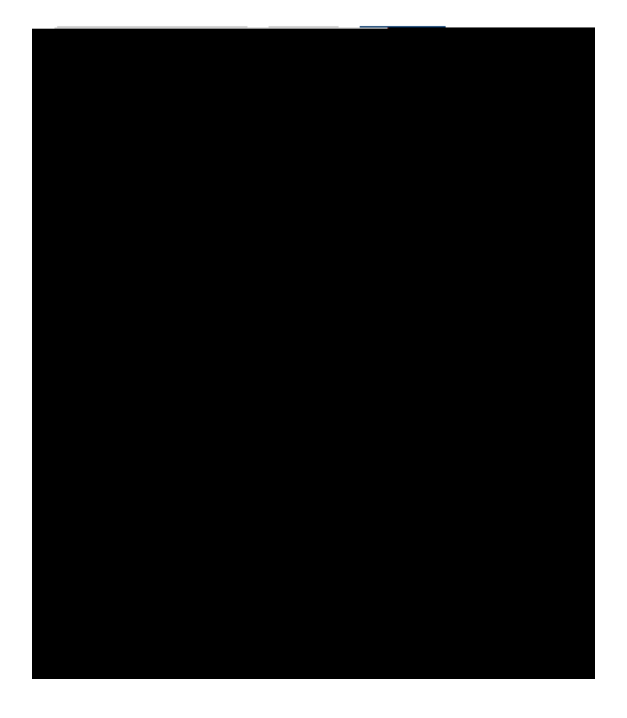

Time In and Out an Signes, StadlassBughtenna, Bys. alignediana (Basinal, Olisanna, 1995) Β Monday, Aug 08, 2022 Tota al Hours Shift Time In Time Out — 0850300 ▲ IAM ※ 1000300 🗖 30. m) 🚛 🖓 🕮 🕮 **1** Y ±Kur≓¦ 1 ±a ⊒i i 🕬 🐓 Time Sheet Previous Day Next Day NEW WARE IN THE PERSON STREET RELEASIE: 8.14.0.1 84 2200222 [E1] uuciisam (Countrysanyw J. 19, samol. ility, safiii liistig

Clicking "Save" should generate total hours for that day in the rightmost column as well as an account distribution with totals at the bottom of the page. To enter in hours for other days or see the rest of your timesheet, click the "Timesheet" button at the bottom of the page. This will bring you back to Time and Leave Reporting.

| Ransonal                     | Listern fine                     | danst <b>Alimpi</b> ku                                                                                           | <del>.</del>  | aliana ing sa sa sa sa sa sa sa sa sa sa sa sa sa |
|------------------------------|----------------------------------|----------------------------------------------------------------------------------------------------|---------------|---------------------------------------------------|
|                              | Skoærsch 📃                       |                                                                                                    | Go            |                                                   |
|                              | Time In <i>i</i>                 | and Out.                                                                                                    |               |                                                   |
| ionstas t <b>ox</b> i        | ್ಷ ಮಾಡಿದ್ದ ಕಾರ್ಯ                 | di sule                                                                                                    | 1 <del></del> | 11.11.11.11.1.1.1.1.1.1.1.1.1.1.1.1.1.            |
| M<br>Is Code: P              | londay, Aug 08, 20<br>equiar Pay | 022                                                                                                    |               | Date:<br>Earning                                  |
| ime In                       | Time Out                         | Total F                                                                                                    | lours         | Shift Ti                                          |
| 08:30                        | AM 🛩 (11:30                      |                                                                                                    | 5             | 1                                                 |
| 12:00                        | PM ♥ 03:00                       | ]<br>[₽M ♥]                                                                                                    |               | 1                                                 |
|                              |                                  |                                                                                                    | 0             | 1                                                 |
| 1                            | ] <u> </u>                       |                                                                                                    | 0             | 1                                                 |
| 1                            | ] <u> </u>                       |                                                                                                    | 0             | 1                                                 |
|                              |                                  |                                                                                                    | 6             |                                                   |
| Sheet Pr                     | evious Day Next                  | Day                                                                                                    |               | Time                                              |
|                              | SEERING INST                     | and Cores                                                                                                    | Hardwood      | 1                                                 |
|                              | Account Distrib                  | ution                                                                                                    |               |                                                   |
|                              | Earnings Code                    | Shift Hours                                                                                                    |               |                                                   |
| under i sa                   | <u>Degular, Dave</u>             | n star i de la seconda de la seconda de la seconda de la seconda de la seconda de la seconda de la seconda de la | <b>_</b>      |                                                   |
| <ul> <li>S = 0.05</li> </ul> | 1. (T.M. N                       |                                                                                                    |               | 1                                                 |
| 202 <u>2 E</u> llud          | cian Company L.P                 | _aod_ <u>its</u> .affi                                                                                           | liates.       | . <u></u> @                                       |

On the Time and Leave Reporting page you can enter hours worked for other days of the pay period and look at the totals for the week and the pay period. To access a different week of the pay period you can click "Next" or "Previous". Once all of your hours for the pay period have been entered click "Submit for Approval". This will lock the Time Sheet and send it to your supervisor for approval.

In the left main menu under select the arrow next to . Then, select . This contains information about earnings history, pay stubs, deductions history, and earnings by position.

Earnings History will show the earnings for a particular year by earnings code. Pay Stub will show pay stubs from curryosi() Ovi(t)}ear b

In the left main menu under select the arrow next to . Then, select . The Tax Forms link contains information about W-4 Exemptions or Allog/afitescErleoicdAddtr/d/aic W

In the left main menu under select the arrow next to . Then, select . The Jobs Summary link contains a list of all positions both past and present that you have held with the College including beginning and ending dates for all positions.

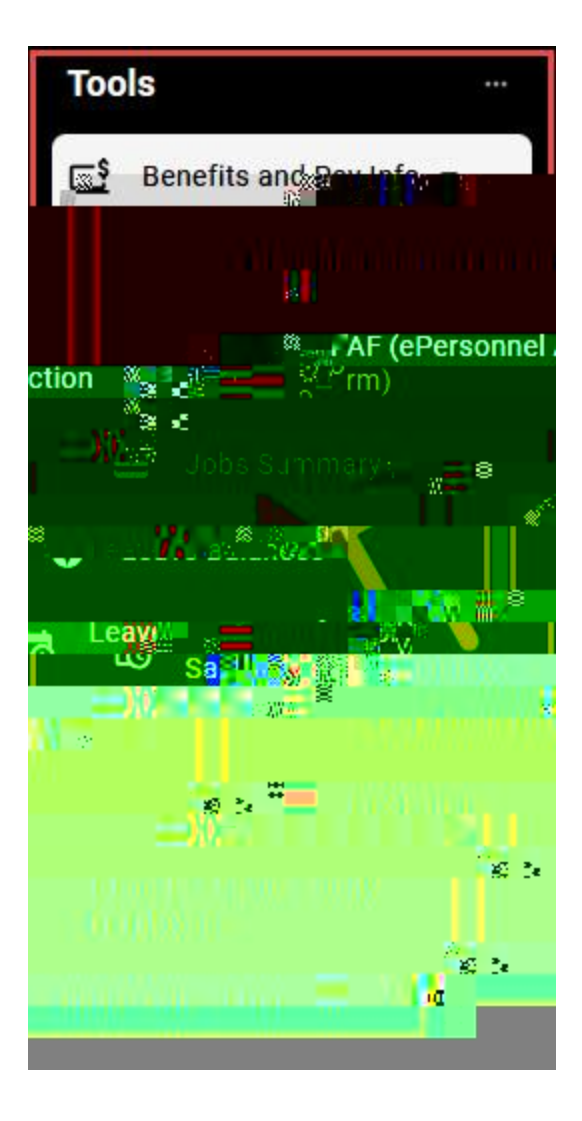